# ภาคผนวก ก การติดตั้งเครื่องมือสร้างเว็บไซต์เพื่อประชาสัมพันธ์สินค้าในเชิงธุรกิจ

การติดตั้งเครื่องมือสร้างเว็บไซต์เพื่อประชาสัมพันธ์สินค้าในเชิงธุรกิจ จำเป็นต้องมีการ ดิดตั้งโปรแกรมระบบฐานข้อมูลไมโครซอฟท์ เอสคิวแอล เซิร์ฟเวอร์ เวอร์ชั่น 7.0 ขึ้นไป พร้อมกับ เว็บเซิร์ฟเวอร์ที่รองรับการใช้งานเอเอสพีคอทเน็ต เช่น อินเทอร์เน็ต อินฟอร์เมชั่น เซิร์ฟเวอร์ หรือ ไอไอเอส และส่วนประกอบต่าง ๆ ที่ต้องนำมาใช้ประกอบกับเว็บเซิร์ฟเวอร์ เพื่อใช้ในการทำงาน ของเอเอสพีคอทเน็ต ได้แก่ ไมโครซอฟท์ คอทเน็ต เฟรมเวิร์ก และไมโครซอฟต์คาต้าแอกเซสกอม โพเนนท์

ก.1 โปรแกรมไมโครซอฟต์ดาต้าแอกเซสคอมโพเนนท์ (Microsoft Data Access Components
2.7:MDAC)

ใช้ในการติดต่อระหว่างโปรแกรมที่พัฒนาขึ้นกับฐานข้อมูล ซึ่งมีขั้นตอนในการติดตั้ง

### ดังนี้

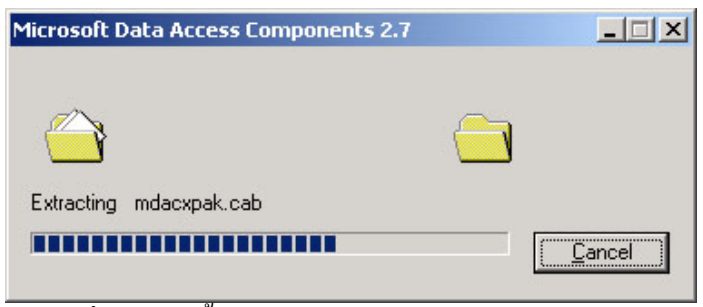

รูป ก.1 หน้าจอเริ่มการติดตั้งโปรแกรมไมโกรซอฟต์ดาด้าแอกเซสกอมโพเนนท์

จากรูป ก.1 หลังจากที่ทำการแตกไฟล์ที่จำเป็นในการติดตั้งโปรแกรมแล้วจะปรากฎ หน้าจอแสดงเงื่อนไขในการติดตั้งโปรแกรมดังรูป ก.2

| nd User License Agreement<br>lease read the following license agreement.<br>greement. You must accept this agreement                                                                                                    | Press the PAGE DOWN key to see the res<br>to install this software.                                                                                                    | t of the |
|----------------------------------------------------------------------------------------------------|----------------------------------------------------------------------------------------------------|----------|
| MICROSOFT CORPORATION END                                                                                                    | USER LICENSE AGREEMENT                                                                                                    | 4        |
| Microsoft Data Access Components 2                                                                                                    | .7                                                                                                    |          |
| IMPORTANT-READ CAREFULLY: T<br>("EULA") is a legal agreement between                                                                                                    | 'his End-User License Agreement<br>n you (either an individual or a single                                                                                                    |          |
| entity) and Microsoft Corporation for t<br>above, which includes computer softw<br>printed materials, and "online" or elect<br>amendment or addendum to this EULA<br>AGREE TO BE BOIIND BY THE TERM                                                 | the Microsoft software product identif<br>rare and may include associated media,<br>ronic documentation ("Product"). An<br>A may accompany the Product. YOU<br>MS OF THIS FIILA BY INSTALLING                      | ied      |
| entity) and Microsoft Corporation for t<br>above, which includes computer softw<br>printed materials, and "online" or elect<br>amendment or addendum to this EULA<br>AGREE TO BE BOLIND BY THE TERM<br>[accept all of the terms of the preceding li | the Microsoft software product identif<br>rare and may include associated media,<br>ronic documentation ("Product"). An<br>a may accompany the Product. YOU<br>MS OF THIS FIILA BY INSTALLING<br>icense agreement. | ied<br>, |

รูป ก.2 หน้าจอแสดงเงื่อนไขในการติดตั้งโปรแกรมไมโกรซอฟต์ดาต้าแอกเซสกอมโพเนนท์

จากรูป ก.2 คลิกเลือกที่ช่องหน้าข้อความ "I accept all of the terms of the preceding license agreement." แล้วกคปุ่ม "Next" เพื่อเข้าสู่ขั้นตอนถัดไป

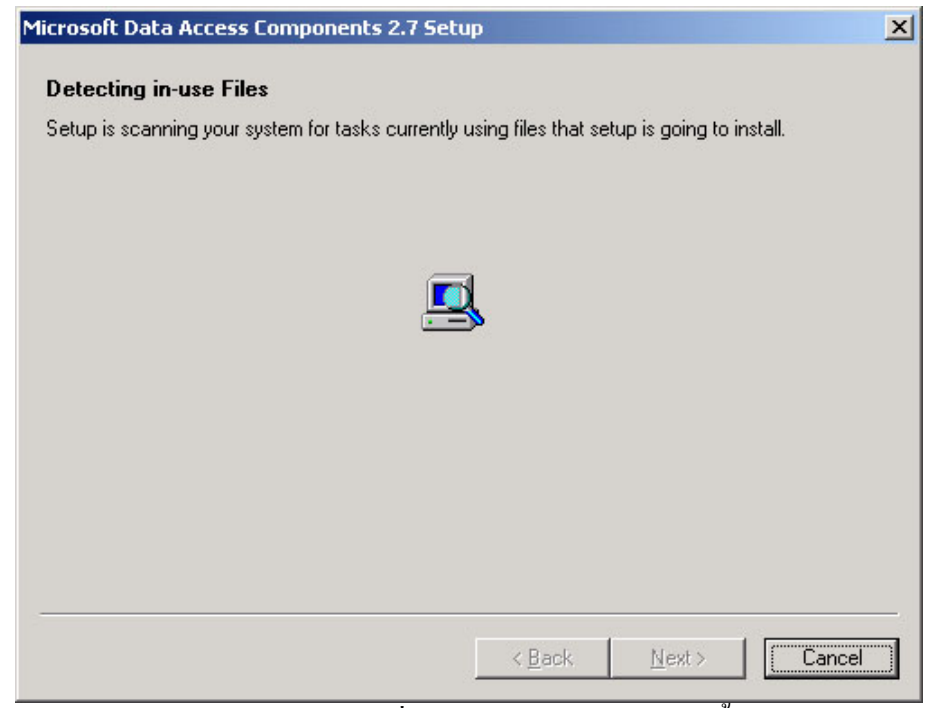

รูป ก.3 หน้าจอตรวจสอบเครื่องคอมพิวเตอร์ก่อนการติดตั้งโปรแกรม

จากรูป ก.3 เมื่อทำการตรวจสอบเครื่องคอมพิวเตอร์เสร็จ คลิกปุ่ม "Next" เพื่อเข้าสู่ ขั้นตอนต่อไป

| Microsoft Data Access Components 2.7 Setup                   | ×      |
|--------------------------------------------------------------|--------|
| Installing the Software                                      |        |
| Setup will now install Microsoft Data Access Components 2.7. |        |
|                                                              |        |
|                                                              |        |
|                                                              |        |
|                                                              |        |
|                                                              |        |
|                                                              |        |
|                                                              |        |
|                                                              |        |
| Click Finish to begin installation.                          |        |
|                                                              |        |
|                                                              |        |
| < <u>B</u> ack Finish                                        | Cancel |

รูป ก.4 หน้าจอยืนยันการติดตั้งโปรแกรมไมโครซอฟต์ดาต้าแอกเซสกอมโพเนนท์

จากรูป ก.4 คลิกปุ่ม "Finish" เพื่อเข้าสู่ขั้นตอนการติดตั้งโปรแกรมไมโครซอฟต์ดาต้า แอกเซสกอมโพเนนท์ หากไม่ต้องการติดตั้งโปรแกรมแล้วให้คลิกปุ่ม "Cancel"

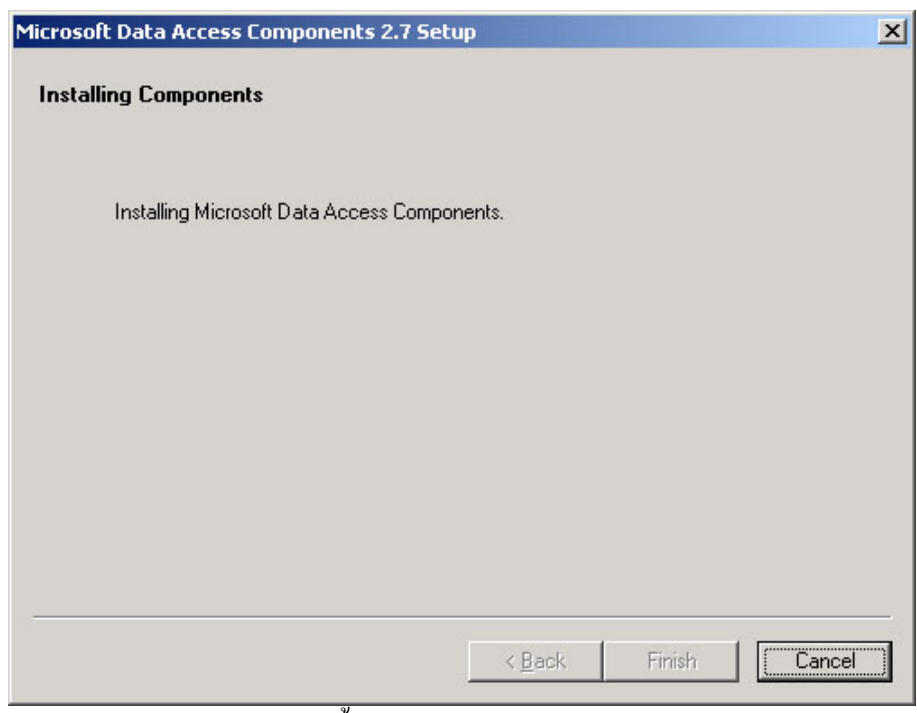

รูป ก.5 หน้าจอระหว่างการติดตั้งโปรแกรมไมโครซอฟต์ดาต้าแอกเซสคอมโพเนนท์

จากรูป ก.5 รอจนกระทั่งการติดตั้งโปรแกรมไมโครซอฟต์ดาด้าแอกเซสคอมโพเนนท์ แล้วเสร็จ จะปรากฎหน้าจอคังรูป ก.6

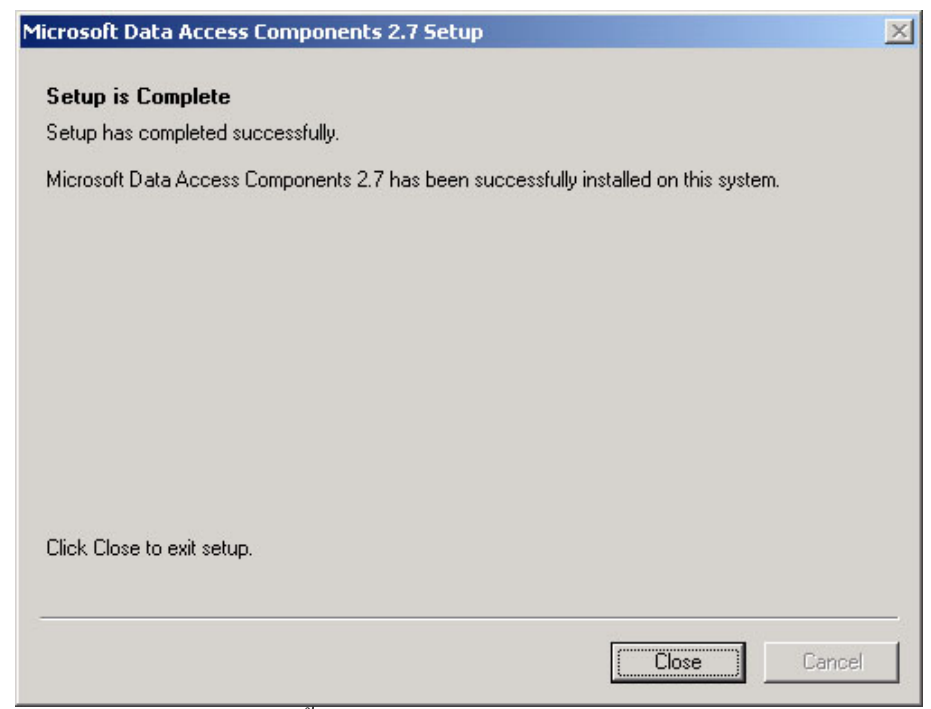

รูป ก.6 หน้าจอเมื่อทำการติดตั้งโปรแกรมไมโกรซอฟต์ดาต้าแอกเซสคอมโพเนนท์สำเร็จ

จากรูป ก.6 คลิกปุ่ม "Close" เพื่อสิ้นสุดการติดตั้งโปรแกรมไมโครซอฟต์ดาต้าแอกเซส กอมโพเนนท์

ก.2 โปรแกรมไมโครซอฟต์ดอทเน็ตเฟรมเวิร์ค (Microsoft .NET Framework 1.1 Package) ใช้เป็นฟังก์ชันพื้นฐานที่จำเป็นในการพัฒนาโปรแกรมด้วยไมโครซอฟต์ดอทเน็ต มี ขั้นตอนในการติดตั้งดังนี้

| Microsoft | .NET Framework 1.1 Setup                                        |  |  |  |
|-----------|-----------------------------------------------------------------|--|--|--|
| ?         | Would you like to install Microsoft .NET Framework 1.1 Package? |  |  |  |
|           | Yes No                                                          |  |  |  |

รูป ก.7 หน้าจอยืนยันการติดตั้งโปรแกรมไมโครซอฟต์ดอทเน็ตเฟรมเวิร์ค

จากรูป ก.7 คลิกปุ่ม "Yes" เพื่อเข้าสู่การติดตั้งโปรแกรมไมโครซอฟต์ดอทเน็ตเฟรม เวิร์ค หากไม่ต้องการติดตั้งโปรแกรมแล้วคลิกปุ่ม "No"

| Microsoft .NET Fi | ramework 1.1 Setup | <u>_   ×</u>  |
|-------------------|--------------------|---------------|
|                   | Ø                  |               |
| Extracting netfx  | .msi               |               |
|                   |                    | <u>Cancel</u> |

รูป ก.8 หน้าจอการแตกไฟล์ที่จำเป็นในการติดตั้งโปรแกรมไมโครซอฟต์ดอทเน็ตเฟรมเวิร์ค

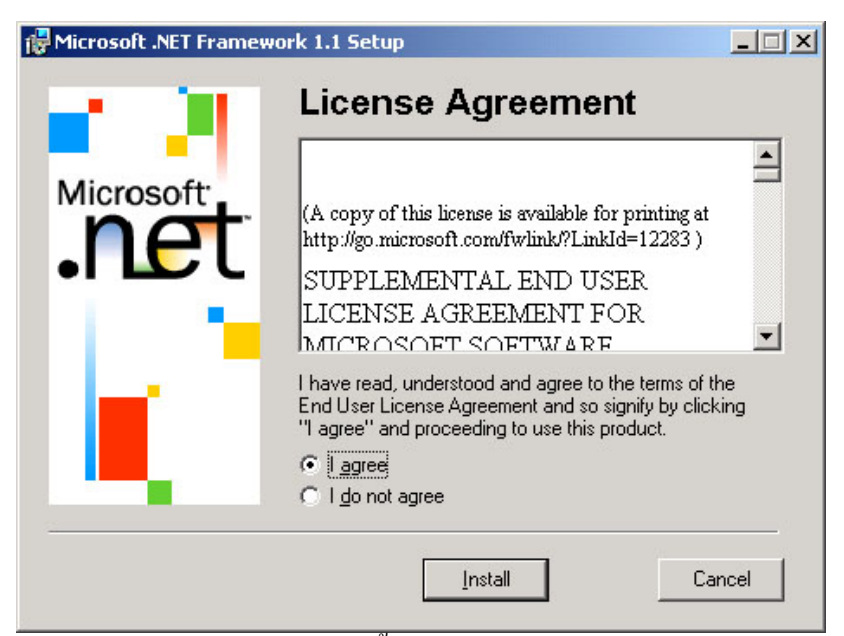

รูป ก.9 หน้าจอแสดงเงื่อนไขการติดตั้งโปรแกรมไมโกรซอฟต์ดอทเน็ตเฟรมเวิร์ค

จากรูป ก.9 คลิกเลือกที่ช่องหน้าข้อความ "I agree" แล้วคลิกปุ่ม "Install" เพื่อติดตั้ง โปรแกรม

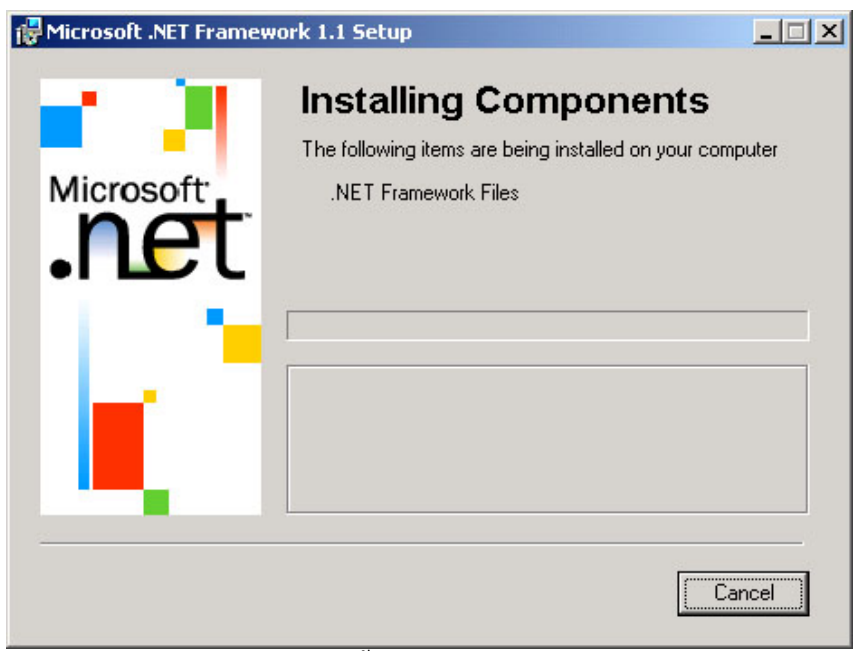

รูป ก.10 หน้าจอขณะทำการติดตั้งโปรแกรมไมโครซอฟต์ดอทเน็ตเฟรมเวิร์ค

จากรูป ก.10 รอจนกระทั้งสิ้นสุดการติดตั้งโปรแกรม จะปรากฎหน้าจอดังรูป ก11

68

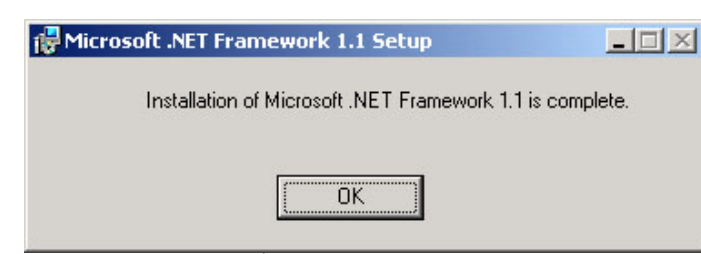

รูป ก.11 หน้าจอเมื่อทำการติดตั้งโปรแกรมไมโครซอฟต์ดอทเน็ตเฟรมเวิร์คสำเร็จ

จากรูป ก.11 คลิกปุ่ม "OK" เพื่อสิ้นสุดการติดตั้งโปรแกรมไมโครซอฟต์ดอทเน็ตเฟรม เวิร์ค

#### ก.3 โปรแกรมเว็บแอปพิเคชั่น (Web Application)

ซึ่งเป็นโปรแกรมเครื่องมือสร้างเว็บไซต์เพื่อประชาสัมพันธ์สินค้าในเชิงธุรกิจที่ พัฒนาขึ้น โดยได้ตั้งชื่อเว็บแอปพิเคชั่นนี้ว่า "ISWebSetup" มีขั้นตอนการติดตั้งคังนี้

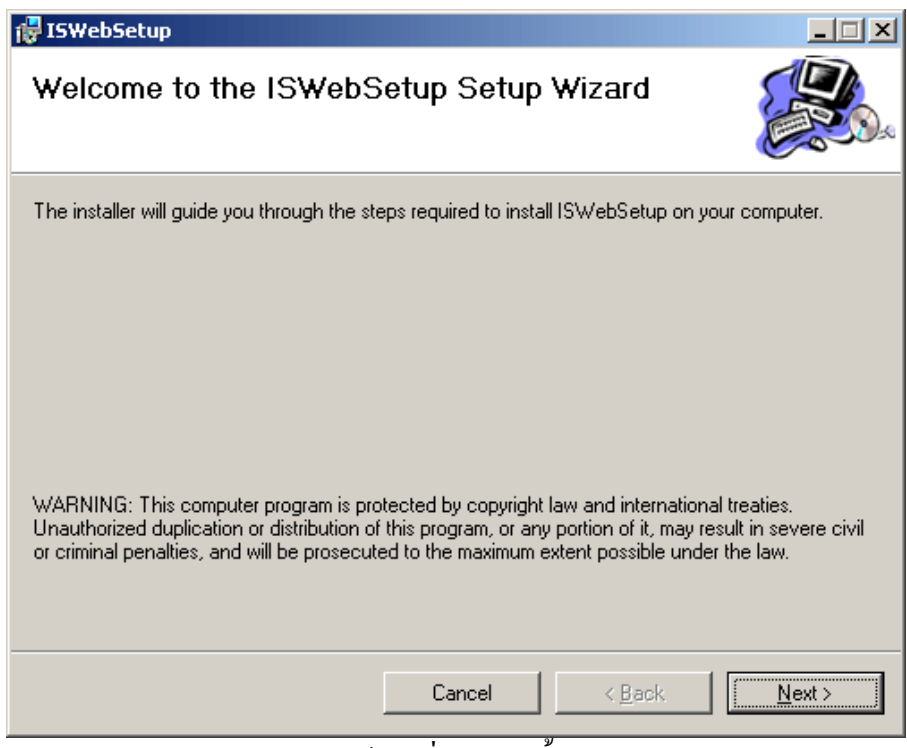

รูป ก.12 หน้าจอเริ่มการติดตั้งโปรแกรม

จากรูป ก.12 คลิกปุ่ม "Next" เพื่อเข้าสู่ขั้นตอนต่อไป

| 🚏 ISWebSetup                                               | X                                                      |
|------------------------------------------------------------|--------------------------------------------------------|
| Select Installation Address                                |                                                        |
| The installer will install ISWebSetup to the following     | virtual directory.                                     |
| To install to this virtual directory, click "Next". To ins | tall to a different virtual directory, enter it below. |
| <u>V</u> irtual directory:<br>ISWebSetup<br>Port:<br>80    | <u>D</u> isk Cost                                      |
| Cano                                                       | el < <u>B</u> ack <u>Next</u> >                        |

รูป ก.13 หน้าจอกำหนดใคเร็กทรอรี่ในการติดตั้งโปรแกรม

จากรูป ก.12 เป็นการกำหนด ใดเร็กทรอรี่ในการติดตั้งโปรแกรมเครื่องมือสร้างเว็บไซต์ เพื่อประชาสัมพันธ์สินค้าในเชิงธุรกิจ โดยปรกติจะกำหนดเป็นชื่อเดียวกับโปรแกรมคือ "ISWebSetup" โดยชื่อ ใดเร็กทรอรี่ที่ติดตั้งจะกลายเป็นโดเมนเนมของเว็บไซต์นั้น ๆ ด้วย พร้อมกับ ระบุพอร์ตในการเข้าใช้งานผ่านทางเว็บบราวเซอร์ ซึ่งกำหนดเป็นพอร์ต 80 จากนั้นกดปุ่ม "Next" เพื่อเข้าสู่ขั้นตอนต่อ ไป

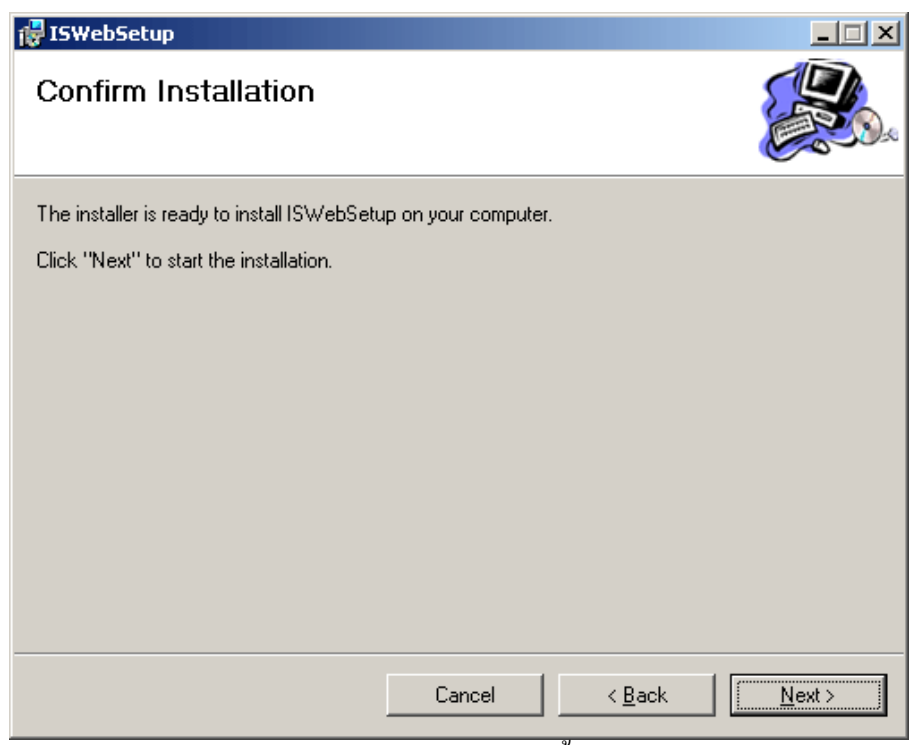

รูป ก.14 หน้าจอยืนยันการติดตั้งโปรแกรม

จากรูป ก.13 คลิกปุ่ม "Next" เพื่อเริ่มการติดตั้งโปรแกรม

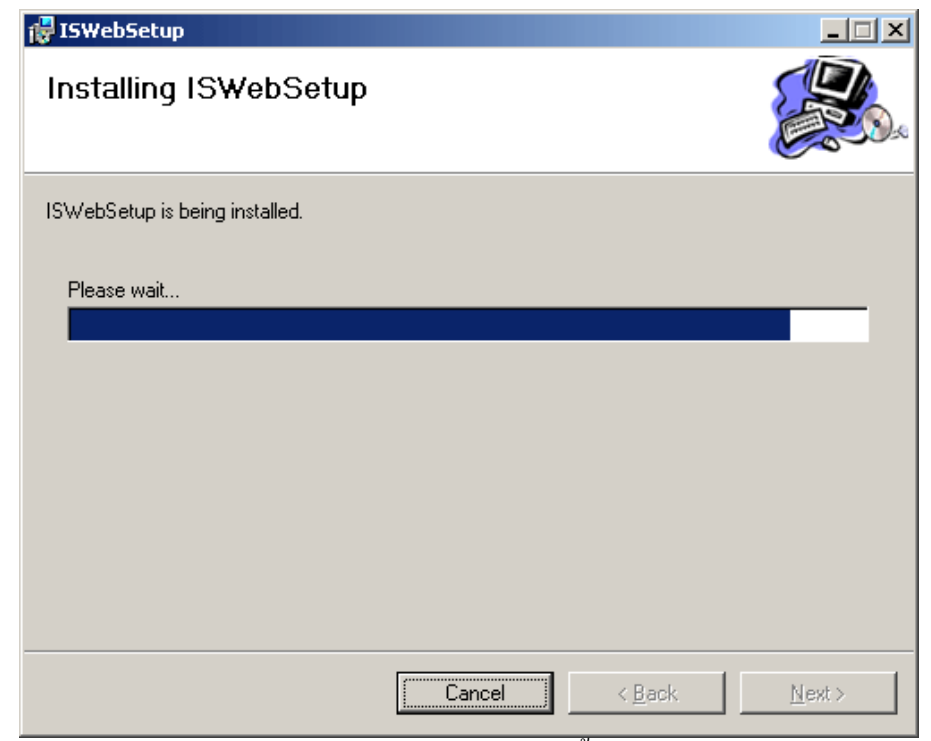

รูป ก.15 หน้าจอขณะทำการติดตั้งโปรแกรม

จากรูป ก.14 คลิกปุ่ม "Next" เพื่อเข้าสู่ขั้นตอนสุดท้ายของการติดตั้งโปรแกรมเครื่องมือ สร้างเว็บไซต์เพื่อประชาสัมพันธ์สินค้าในเชิงธุรกิจ

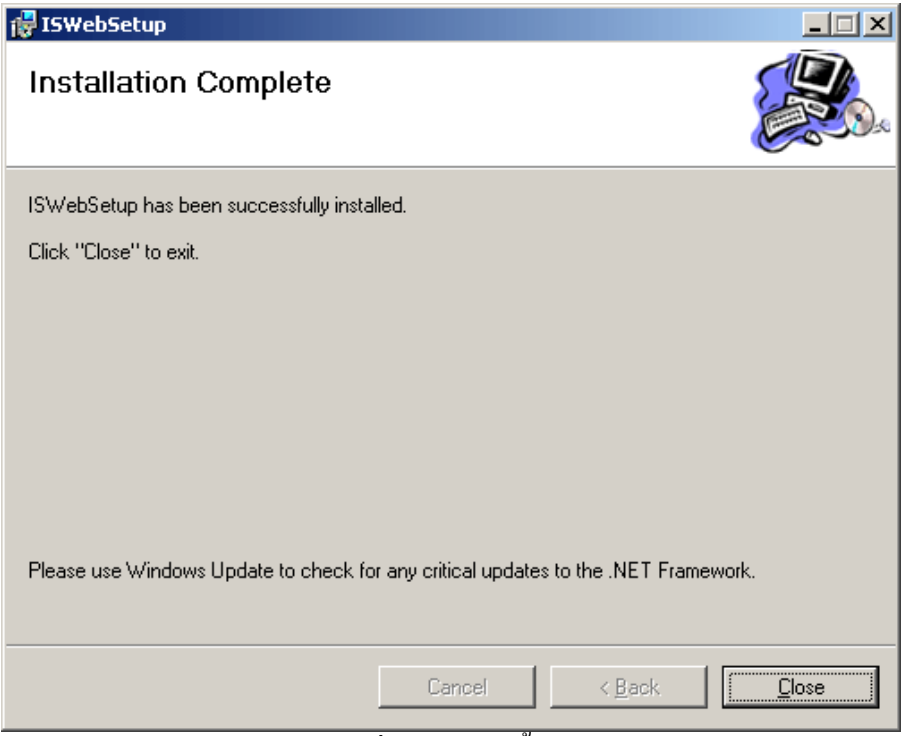

รูป ก.16 หน้าจอเมื่อทำการติดตั้งโปรแกรมสำเร็จ

จากรูป ก.15 คลิกปุ่ม "Close" เพื่อสิ้นสุดการติดตั้งโปรแกรมเครื่องมือสร้างเว็บไซต์เพื่อ ประชาสัมพันธ์สินค้าในเชิงธุรกิจ

หลังจากที่ทำการติดตั้งโปรแกรมเครื่องมือสร้างเว็บไซต์เพื่อประชาสัมพันธ์สินก้าในเชิง ธุรกิจเสร็จแล้วจะได้ไคเรคทอรีและไฟล์ต่าง ๆ ของเครื่องมือ ดังรูป ก.16

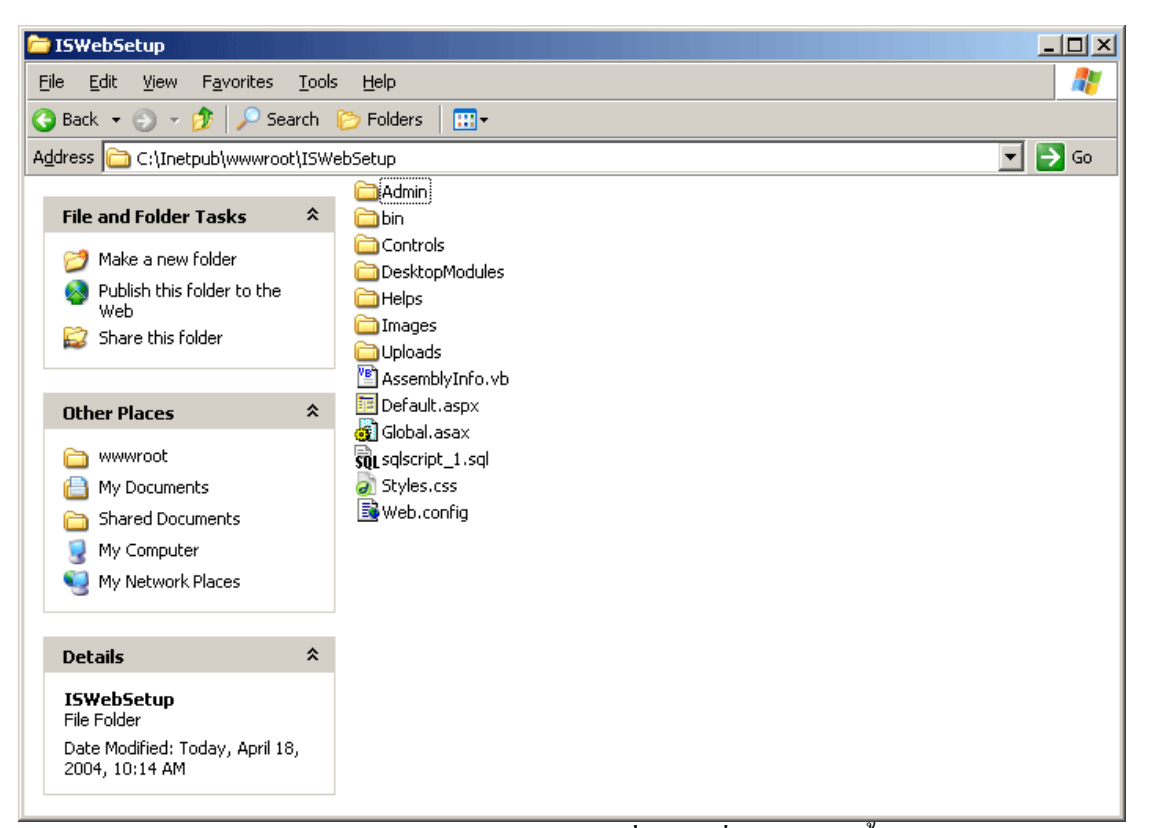

รูป ก.17 หน้าจอไคเรกทอรีและไฟล์ต่าง ๆ ของเครื่องมือเมื่อทำการติดตั้งโปรแกรมสำเร็จ

## ก.4 การแก้ไขไฟล์เพื่อตั้งค่าให้ตรงกับเครื่องแม่ข่าย

ก่อนที่จะมีการติดตั้งโปรแกรมผู้ใช้จะต้องขอรหัสผู้ใช้งานและรหัสผ่าน ในการเข้าใช้ ฐานข้อมูลไมโครซอฟท์ เอสคิวแอล เซิร์ฟเวอร์บนเครื่องแม่ข่าย จากผู้ดูแลเครื่องแม่ข่าย หลังจากได้รหัสผู้ใช้งานและรหัสผ่านจากผู้ดูแลเครื่องแม่ข่ายแล้วให้แก้ไขไฟล์ที่ชื่อว่า Web.config บนเครื่องแม่ข่าย ดังนี้

```
<?xml version="1.0" encoding="utf-8" ?>
```

<configuration>

```
<!-- application specific settings -->
```

<appSettings>

```
<add key="ConnectionString" value="server=localhost;database=isdb;uid=sa;password=;" />
```

</appSettings>

<system.web>

<!-- set debugmode to false for running application -->

<compilation debug="true" /> <authentication mode="Forms"> <forms name=".WEBTOOLS" protection="All" timeout="60" /> </authentication> <!---<authentication mode="Windows" /> <authorization> <deny users="?" /> </authorization>---> <httpRuntime useFullyQualifiedRedirectUrl="true" /> <pages validateRequest="false" />

</system.web>

</configuration>

#### โดยให้ทำการเปลี่ยน

<appSettings>

<add key="ConnectionString" value="server=localhost;database=isdb;uid=sa;password=;" /> </appSettings>

จาก uid = sa; ให้เป็นรหัสผู้ใช้งาน ในการเข้าใช้ฐานข้อมูลไมโครซอฟท์ เอสคิวแอล เซิร์ฟเวอร์บนเครื่องแม่ข่าย เช่น uid = sasikan;

จาก password=; ห้เป็นรหัสผ่าน ในการเข้าใช้ฐานข้อมูลไมโครซอฟท์ เอสคิวแอล เซิร์ฟเวอร์บนเครื่องแม่ข่าย เช่น password=sasikan;

## ก.5 การติดตั้งฐานข้อมูล

หากเครื่องแม่ข่ายที่ใช้ในการให้บริการเป็นเครื่องแม่ข่ายที่ไม่ใช่ของผู้ดูแลระบบเอง ให้ ดิดต่อผู้ดูแลเครื่องแม่ข่ายและส่งไฟล์ที่ชื่อว่า sqlscript\_1.sql .ให้กับผู้ดูแลเครื่องข่ายเพื่อทำการ ดิดตั้งฐานข้อมูล แต่หากเป็นเครื่องแม่ข่ายที่เป็นของผู้ดูแลระบบเอง ให้ทำการเปิดโปรแกรมเอสคิว แอลกิวรีอนาไลเซอร์ (SQL Query Analyzer) ของโปรแกรมฐานข้อมูลไมโครซอฟท์ เอสคิวแอล เซิร์ฟเวอร์ ดังรูป ก.17

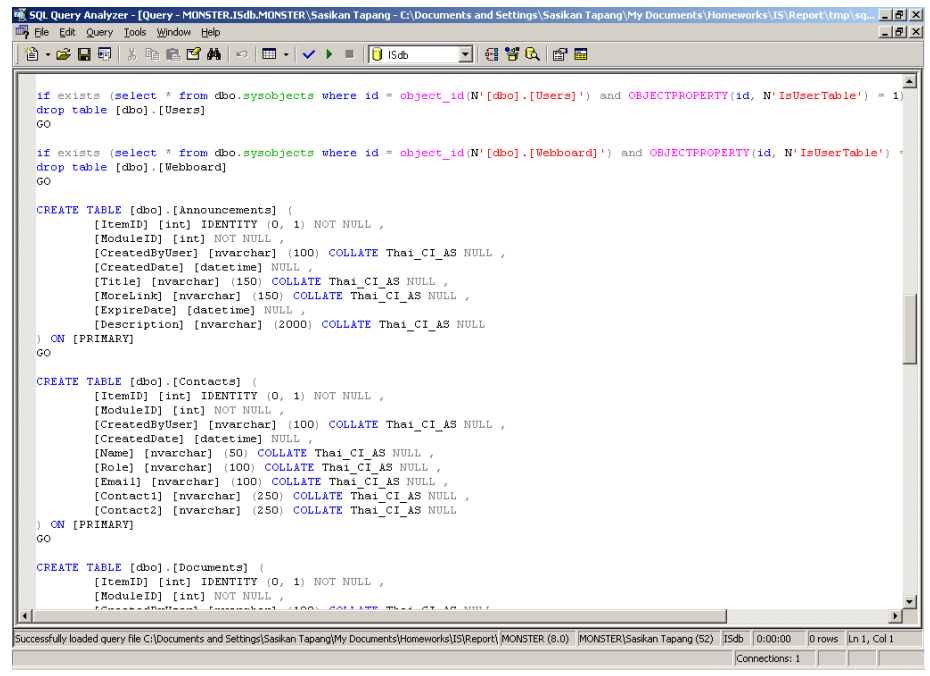

รูป ก.18 หน้าจอโปรแกรมเอสคิวแอลคิวรีอนาไลเซอร์

หลังจากเปิดโปรแกรมเอสคิวแอลคิวรีอนาไลเซอร์แล้ว ให้ทำการเปิดไฟล์ที่ชื่อว่า sqlscript\_1.sql แล้วคลิกที่ปุ่ม **เ**พื่อทำการติดตั้งฐานข้อมูล หากทำการติดตั้งฐานข้อมูลเสร็จ แล้วจะได้ข้อความ "The command(s) completed successfully." ดังรูป ก.18

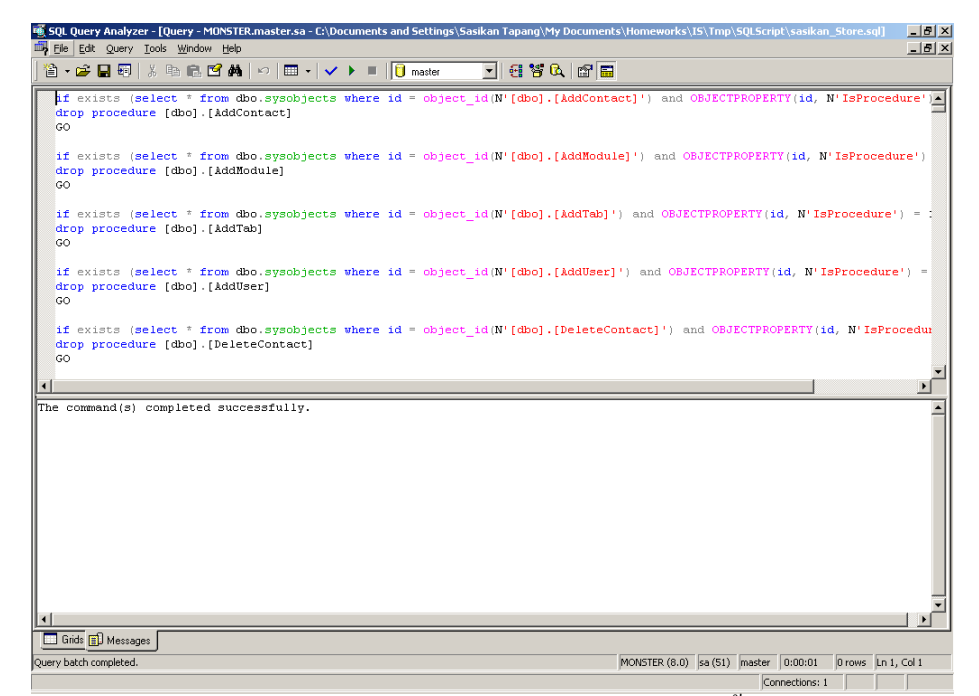

รูป ก.19 หน้าจอโปรแกรมเอสคิวแอลคิวรือนาไลเซอร์ เมื่อทำการติดตั้งฐานข้อมูลเสร็จเรียบร้อย